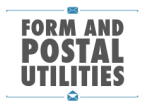

## MailOne no label printer setup

Start - seatch - type in "regedit" hit <Enter>.

Select "Yes" on User Account Control dialog box.

Go to HKEY\_LOCAL\_MACHINE\SOFTWARE\Microsoft\Windows NT\CurrentVersion\Ports

| ng Registry Editor                                                      |              |        |                                    |  |
|-------------------------------------------------------------------------|--------------|--------|------------------------------------|--|
| Ele Edit View Favorites Help                                            |              |        |                                    |  |
| Ports ^                                                                 | Name         | Туре   | Data                               |  |
| PowerTracker                                                            | ab (Default) | REG_SZ | (value not set)                    |  |
| Prefetcher                                                              | ab COM1:     | REG_SZ | 9600,n,8,1                         |  |
| Destinit                                                                | ab COM2:     | REG_SZ | 9600,n,8,1                         |  |
| ProfileList                                                             | et COM3:     | REG_SZ | 9600,n,8,1                         |  |
| ProfileNotification                                                     | et COM4:     | REG_SZ | 9600,n,8,1                         |  |
| related.desc                                                            | ab COM5:     | REG_SZ | 9600,n,8,1                         |  |
| Schedule                                                                | ab) FILE:    | REG_SZ |                                    |  |
| > 🔒 SeCEdit                                                             | ab]LPT1:     | REG_SZ |                                    |  |
| 🔉 🌗 setup                                                               | ab LPT2:     | REG_SZ |                                    |  |
| SoftwareProtectionPlatform                                              | ab LPT3:     | REG_SZ |                                    |  |
| p 🔒 SPP                                                                 | ab Ne00:     | REG_SZ |                                    |  |
| Superfetch                                                              | •• Ne01:     | REG_SZ |                                    |  |
| ⊳ 🦺 Svchost                                                             | ab Ne02:     | REG_SZ |                                    |  |
| SystemRestore                                                           | ab PrintFile | REG_SZ | C:\Users\Public\Documents\test.txt |  |
| Time Zones                                                              | 20 XPSPort:  | REG_SZ |                                    |  |
| UnattendSettings                                                        |              |        |                                    |  |
| Userinstallable.drivers                                                 |              |        |                                    |  |
|                                                                         |              |        |                                    |  |
|                                                                         |              |        |                                    |  |
| 🛛 🥼 Windows Activation Technologies                                     |              |        |                                    |  |
| Winlogon                                                                |              |        |                                    |  |
| Winsat                                                                  |              |        |                                    |  |
| WinSATAPI                                                               |              |        |                                    |  |
| ⊳- <u>M</u> WUDF                                                        |              |        |                                    |  |
| Windows Photo Viewer                                                    |              |        |                                    |  |
| Windows Ponable Devices                                                 |              |        |                                    |  |
| - Windows Search                                                        |              |        |                                    |  |
| - Wisp                                                                  |              |        |                                    |  |
| - Wlansvc                                                               |              |        |                                    |  |
| - Workspaces                                                            |              |        |                                    |  |
| - 🐌 WwanSvc 🚽                                                           |              |        |                                    |  |
| MozillaPlugins                                                          |              |        |                                    |  |
| ODRC III I                                                              |              |        |                                    |  |
| Computed VEV 10/AL MACHINESOETIN Honoratif Windows NTC unashlaring Date |              |        |                                    |  |
|                                                                         |              |        |                                    |  |

Right click on right side of form and New - Key - String Value.

| 💕 Registry Editor                     | 1.1.1.1.1.1.1.1.1.1.1.1.1.1.1.1.1.1.1.1. |                  |                                    | s 🗌 |
|---------------------------------------|------------------------------------------|------------------|------------------------------------|-----|
| <u>File Edit View Favorites H</u> elp |                                          |                  |                                    |     |
| 🖌 🚛 Computer                          | * Name                                   | Туре             | Data                               |     |
| HKEY_CLASSES_ROOT                     | ab (Default)                             | REG SZ           | (value not set)                    |     |
| HKEY_CURRENT_USER                     | ab COM1:                                 | REG SZ           | 9600 n 8 1                         | - 1 |
| A A HKEY_LOCAL_MACHINE                | ab COM2:                                 | REG SZ           | 9600 n 81                          | - 1 |
| BCD0000000                            | ab COM3:                                 | REG SZ           | 9600.n.8.1                         | - 1 |
| - HARDWARE                            | ab COM4:                                 | REG SZ           | 9600.n.8.1                         |     |
| SAM                                   | ab COM5:                                 | REG SZ           | 9600.n.8.1                         |     |
| SOFTWARE                              | ab FILE:                                 | REG SZ           |                                    | - 1 |
| ATI Technologier                      | ab LPT1:                                 | REG SZ           |                                    |     |
| CBSTEST                               | ab LPT2:                                 | REG_SZ           |                                    |     |
| Classes                               | ab LPT3:                                 | REG_SZ           |                                    |     |
| - Clients                             | ab Ne00:                                 | REG_SZ           |                                    |     |
| >- 🚹 Intel                            | ab Ne01:                                 | REG_SZ           |                                    |     |
| A - 🚹 Microsoft                       | ab Ne02:                                 | REG_SZ           |                                    | - 1 |
| .NETFramework                         | ab PrintFile                             | REG_SZ           | C:\Users\Public\Documents\test.txt | - 1 |
| Active Setup                          | ab XPSPort:                              | REG_SZ           |                                    | - 1 |
| p 🍌 ADs                               | New Value #1                             | REG_SZ           |                                    |     |
| Advanced INF Setup                    |                                          |                  |                                    | - 1 |
| ALG                                   |                                          |                  |                                    | - 1 |
| D- ASPINET                            |                                          |                  |                                    |     |
| Assistance                            |                                          |                  |                                    |     |
| COM3                                  |                                          |                  |                                    |     |
| Command Processor                     |                                          |                  |                                    |     |
| Cryptography                          |                                          |                  |                                    |     |
| D- CTF                                |                                          |                  |                                    | _   |
| DataAccess                            |                                          |                  |                                    | - 1 |
| DataFactory                           |                                          |                  |                                    |     |
| ⊳ - 🍌 DevDiv                          |                                          |                  |                                    | _ 1 |
| ⊳-🍌 Dfrg                              |                                          |                  |                                    | - 1 |
| DFS                                   |                                          |                  |                                    | - 1 |
| Direct3D                              |                                          |                  |                                    | - 1 |
| DirectDraw                            |                                          |                  |                                    | - 1 |
| i i pogo Directinput                  |                                          |                  |                                    |     |
| Computer) HKEY LOCAL MACHINE SOFTWARE | Microsoft Windows M                      | Current/(arcian) | Next                               |     |
| Computer (HKET_LOCAL_MACHINE\SOFTWARE | (witcrosore(windows iv)                  | (CurrentVersion) | (FOID)                             |     |
|                                       |                                          |                  |                                    |     |

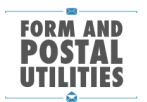

Name it "MailOnePrintFile".

Double click on the new key and edit the new path.

| Edit String                | ×         |
|----------------------------|-----------|
| Value <u>n</u> ame:        |           |
| MailOnePrintFile           |           |
| Value data:                |           |
| c:\users\public\documents\ |           |
|                            | OK Cancel |

Restart the comptuter for the new port to take effect.

Add a new printer - Start - Devices and Printers.

Add a printer

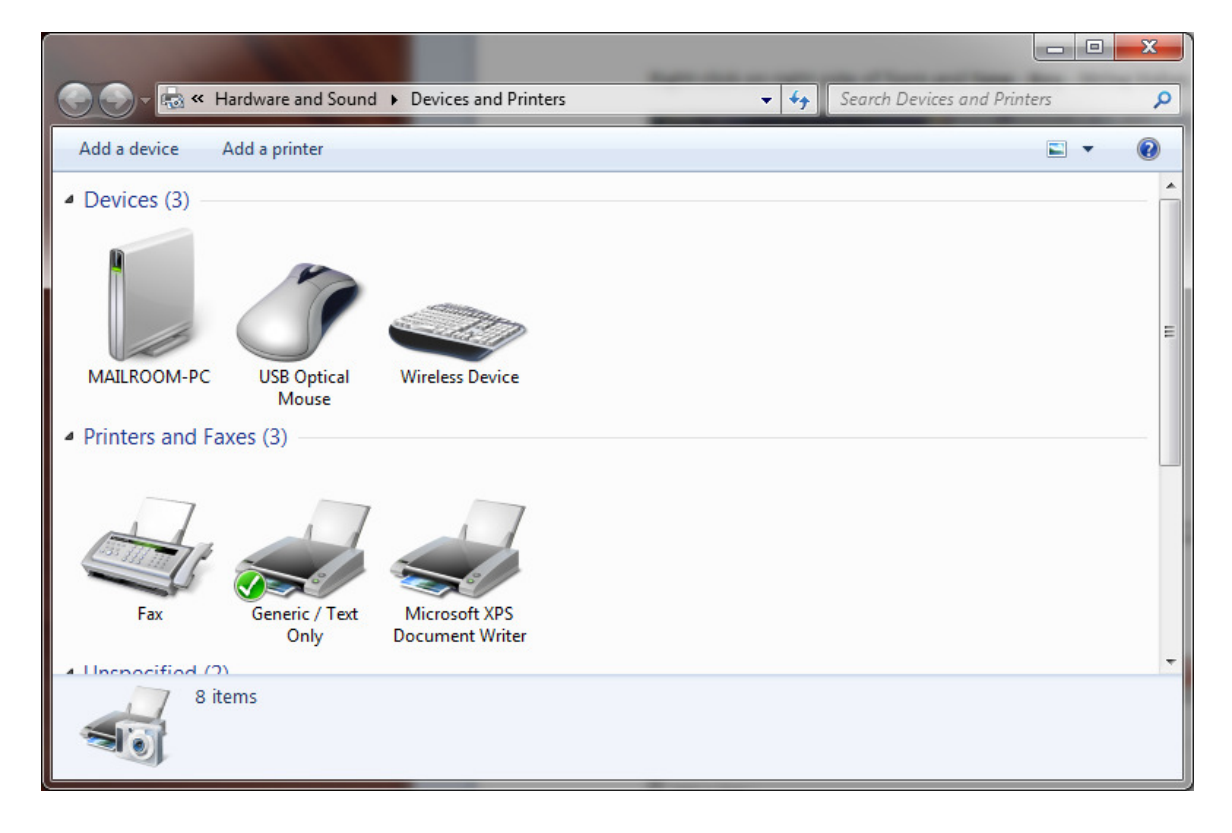

Local printer

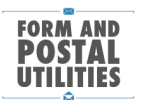

| 🕞 🖶 Add Printer                                                                                                    | × |
|----------------------------------------------------------------------------------------------------|---|
| What type of printer do you want to install?                                                                                                    |   |
| Add a local printer<br>Use this option only if you don't have a USB printer. (Windows automatically installs USB printers<br>when you plug them in.)                  |   |
| Add a network, wireless or Bluetooth printer<br>Make sure that your computer is connected to the network, or that your Bluetooth or wireless<br>printer is turned on. |   |
| <u>N</u> ext Cancel                                                                                                    |   |

Select the "MailOnePrintFile" - next.

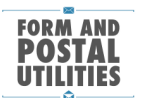

| <u></u> | 🖶 Add Printer                                                                                                    |                               |             |  |  |
|---------|----------------------------------------------------------------------------------------------------|-------------------------------|-------------|--|--|
|         | Choose a printer port                                                                                                    |                               |             |  |  |
|         | A printer port is a type of connection that allows your computer to exchange information with a printer.                                                                                                    |                               |             |  |  |
|         | Output:<br><u>U</u> se an existing port:<br><u>U</u> se an existing port: | MailOnePrintFile (Local Port) | •           |  |  |
|         | <u>Create a new port:</u>                                                                                                    |                               |             |  |  |
|         | Type of port:                                                                                                    | Local Port                    | <b>~</b>    |  |  |
|         |                                                                                                    |                               |             |  |  |
|         |                                                                                                    |                               |             |  |  |
|         |                                                                                                    |                               |             |  |  |
|         |                                                                                                    |                               |             |  |  |
|         |                                                                                                    |                               |             |  |  |
|         |                                                                                                    |                               | Next Cancel |  |  |

Select Generic and Generic/Text Only - Next.

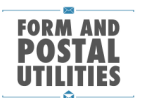

## Form and Postal Utilities Knowledge Based Article

| 🚱 🖶 Add Printer                                            |                                                                                                    |
|------------------------------------------------------------|----------------------------------------------------------------------------------------------------|
| Install the printer driver                                 |                                                                                                    |
| Choose your printer from the To install the driver from an | he list. Click Windows Update to see more models.<br>n installation CD, click Have Disk.                         |
| Manufacturer ^                                             | Printers                                                                                                    |
| Fuji Xerox<br>Generic<br>Gestetner<br>HP                   | Generic / Text Only<br>Generic IBM Graphics 9pin<br>Generic IBM Graphics 9pin wide<br>MS Publisher Color Printer |
| This driver is digitally signed.                           | <u>W</u> indows Update <u>H</u> ave Disk                                                                         |
|                                                            | <u>N</u> ext Cancel                                                                                              |

If you see this - Next.

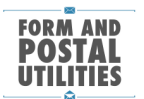

| G 🖶 Add Printer                                                       |     |
|-----------------------------------------------------------------------|-----|
| Which version of the driver do you want to use?                       |     |
| Windows detected that a driver is already installed for this printer. |     |
|                                                                       |     |
| Use the driver that is currently installed (recommended)              |     |
| $\bigcirc$ <u>R</u> eplace the current driver                         |     |
|                                                                       |     |
|                                                                       |     |
|                                                                       |     |
|                                                                       |     |
|                                                                       | Net |
|                                                                       |     |

Name it "MailOnePrintFile".

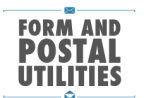

Form and Postal Utilities Knowledge Based Article

|                     | a manufacture                                    | <b>x</b>            |
|---------------------|--------------------------------------------------|---------------------|
| 😋 🖶 Add Printer     |                                                  |                     |
|                     |                                                  |                     |
| Type a printe       | r name                                           |                     |
| Printer name:       | MailOnePrintFile                                 |                     |
|                     |                                                  |                     |
| This printer will b | e installed with the Generic / Text Only driver. |                     |
|                     |                                                  |                     |
|                     |                                                  |                     |
|                     |                                                  |                     |
|                     |                                                  |                     |
|                     |                                                  |                     |
|                     |                                                  |                     |
|                     |                                                  |                     |
|                     |                                                  |                     |
|                     |                                                  | <u>N</u> ext Cancel |

Don't make it the default and Print a test page.

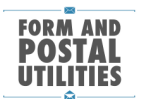

|                                                                                                    | ×     |
|----------------------------------------------------------------------------------------------------|-------|
| 🕞 🖶 Add Printer                                                                                                    |       |
| You've successfully added MailOnePrintFile                                                                          |       |
| Set as the default printer                                                                                          |       |
|                                                                                                    |       |
|                                                                                                    |       |
|                                                                                                    |       |
| To check if your printer is working properly, or to see troubleshooting information for the printer, pri test page. | int a |
| Print a test page                                                                                                   |       |
| <u>F</u> inish Ca                                                                                                   | ncel  |

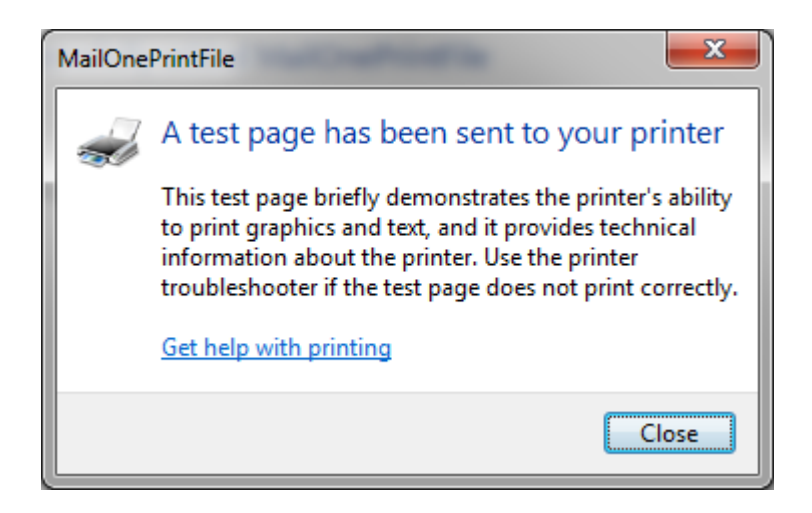

Check for a file name MailOnePrintFile in your Documents to make sure the test print worked.

Select the MailOnePrintFile as your label printer in mailOne.